## **3.** How to create and upload animal treatment records from **PCDART**

For Adult cows: Type in the "Quick Entry" window "View 127" The first number in the report "127 Current Herd Status" is the total number of adult cows in the herd including lactating and dry cows.

| On the top menu click on Tracker and then select <b>Activity tracker</b> . | Setting Name                                                                                                    |
|----------------------------------------------------------------------------|----------------------------------------------------------------------------------------------------|
| For <b>adult cows</b> select the following options                         | Health     C Protocols     Chores                                                                                                    |
| (highlighted on the left):                                                 | Relative Date Type  Constant, as specified  C Relative to Reference Date  C Relative to Last Test Day                                      |
| Report type: Month                                                         | Specify Date Range         Relative Date Range           From         1/01/21         ▼         1         ▼         Months         ✓       |
| <ul> <li>Lactation: Cows &gt;=1</li> </ul>                                 | Activity List                                                                                                    |
| • Activity type: Health or Chore                                           | FRESH<br>SOLD<br>DIED<br>Select All >><br>21 RET PLACENTA                                                                                  |
| depending on the way the farm records                                      | DALEVICES DALEVICES DALEVICES DALEVICES Select > 24 PYONETRA 24 PYONETRA 31 MAST RT FRNT 31 MAST RT FRNT                                   |
| health events or treatments.                                               | BRED<br>PREC<br>VICAT C D D C C C C C C C C C C C C C C C C                                                                                |
| • Date range: One year                                                     | ABORT Health Codes >>> 43 RESPIRATORY<br>VET CHECK 47 RIGHT DA                                                                             |
| Activity list: Select all events or chores                                 | VET CHECK - VPEN<br>VET CHECK - PREG<br>VET CHECK - VERIFIED PREG<br>EMBRYD TO AUGEED PREG<br>Activity Intervals<br>50 FEVER MACT          |
| with antibiotic usage.                                                     | Emission         OD REPEAT MISSI           TWB         72 HARWARE           RFB         73 DARRHEA           20 MIX FEVER         73 SOURS |
|                                                                            |                                                                                                    |
| Click on preview and then save file as CSV                                 | Count Repeats in Lactation Preview Show Counts Close                                                                                       |

For pre-weaned heifers: In the "Quick Entry" window, type "View 101" The number in the month bracket "00-02" from the "101 Calf Management Summary" is the total number of pre-weaned calves less than 60 days old.

|                                                                | S Activity Tracker Report Options: 34190090 - 🗆 🗙                                                                                                    |
|----------------------------------------------------------------|----------------------------------------------------------------------------------------------------|
| On the top menu click on Tracker and then                      | Setting Name Save Load Delete                                                                                                    |
| select Activity tracker.                                       | Select Report Type     Lactation       C Month     ● Event Age       Image: Select Activity Type to Count     ● Heifers   Cows >= (greater than or equal > 1 ) |
| For <b>pre-weaned calves</b> select the following              | Protocols     Chores                                                                                                    |
| options (highlighted on the left):                             | Relative Date Type     C Relative to Reference Date     C Relative to Last Test Day                                                                            |
| <ul> <li>Report type: Event age</li> </ul>                     | -Specify Date Range<br>From 1/01/21 ▼ To 12/31/21 ▼ 1 ↓ Months ▼                                                                                               |
| Lactation: Heifers                                             | Activity List                                                                                                    |
| <ul> <li>Activity type: Health or Chore</li> </ul>             | DAM BIRTH<br>BORN<br>SOLD<br>SOLD<br>BORN<br>SOLD<br>SOLD<br>SOLD                                                                                              |
| depending on the way the farm records                          | DED Sgretc 78 NAVEL INFECT<br>NON-DAIRY CULLS<br>DAIRY CULLS 79 PINKEYE 79 PINKEYE 79 PINKEYE                                                                  |
| health events or treatments.                                   | ALL CULLS < Remove All PREG <                                                                                                    |
| <ul> <li>Date range: One year</li> </ul>                       | HEAT Heat Codes >>                                                                                                    |
| <ul> <li>Activity list: Select all events or chores</li> </ul> | VET CHECK - PREG Activity Intervals                                                                                                    |
| with antibiotic usage.                                         | UNBRYO TRANSFERS<br>TWB<br>Dec                                                                                                    |
| Click on preview and then save file as CSV                     | Count Repeats in Lactation                                                                                                    |